# LARK MAX 2 Upgrade Tutorial

## Note

• Upgrading is risky. Please do not upgrade the device during important activities. If you meet problems during the upgrade, please contact our after-sales technical for support

• Ensure that the battery is enough charged during the upgrade process to avoid upgrade failure;

• Before upgrading, please make sure that the microphones are connected to the receiver;

• Please ensure that the phone is not disconnected or the APP is exited during the upgrade process, otherwise the upgrade will fail;

# Wireless monitor headphone upgrade

### Steps as below:

1. Place the headphone in box and open the lid.

2. Triple press the button in the back of box, switch the indicator to flash blue,into bluetooth mode.(Device:OWS Monitor Earphone)

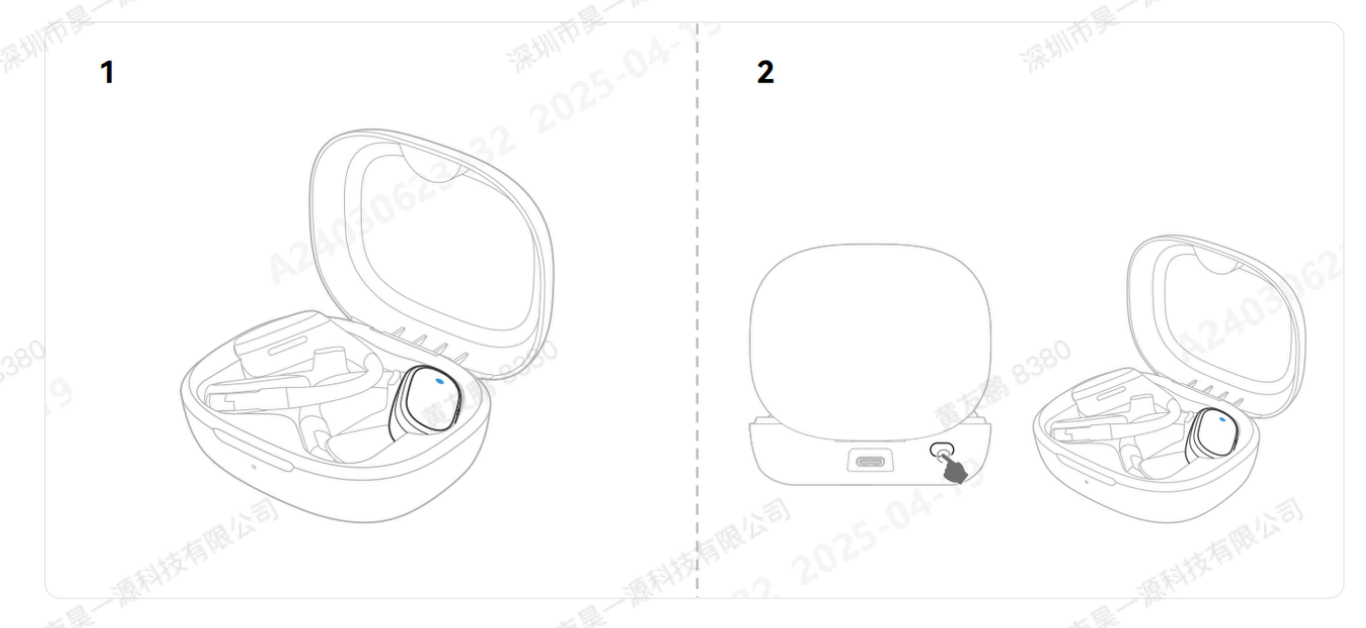

3. Open the [LARK SOUND] APP to upgrade the firmware, make sure the current APP version is the latest, Firmware check: APP main interface -- Settings -- About the APP

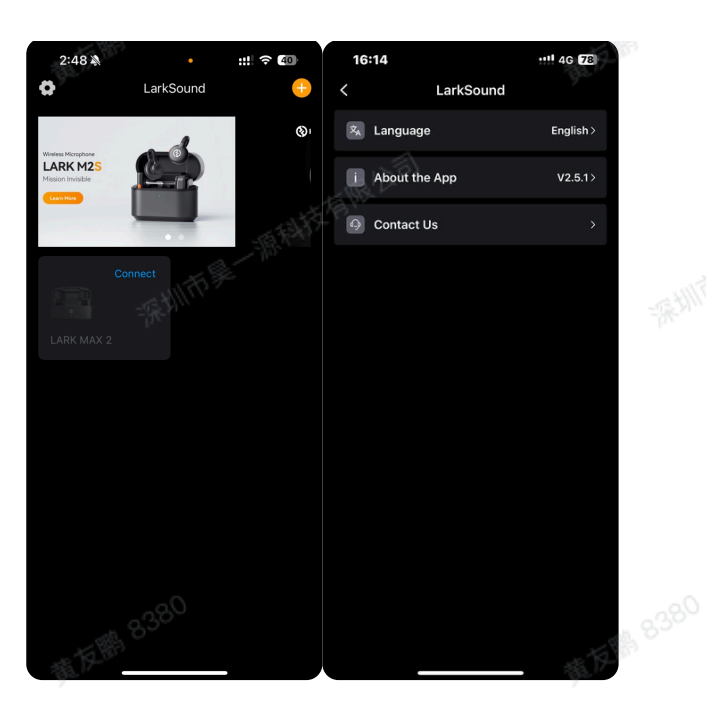

After check, Click Connect Headphones -- Check for Updates -- Download and Install, the indicator light of the headphone will show purple during the upgrade, wait for the upgrade to succeed.

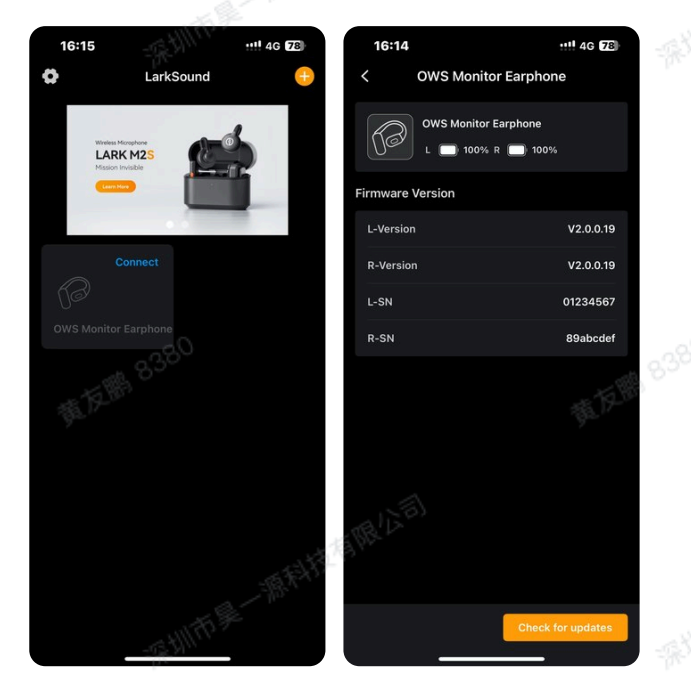

## Micophone upgrade via box

#### Setting:

- LARKSOUND APP, Version up to date
- Andriod/iPhone mobile

Note: Upgrade via box will update the Transmitter, Receiver, Charging box, but except Phone Receiver. You need to upgrade the Phone Receiver separately

#### Steps as below:

TR-T

- 1. Place all devices into box, long press the knob button to turn on the bluetooth mode.
- 2. Turn on mobile bluetooth and into the APP to pair the box.

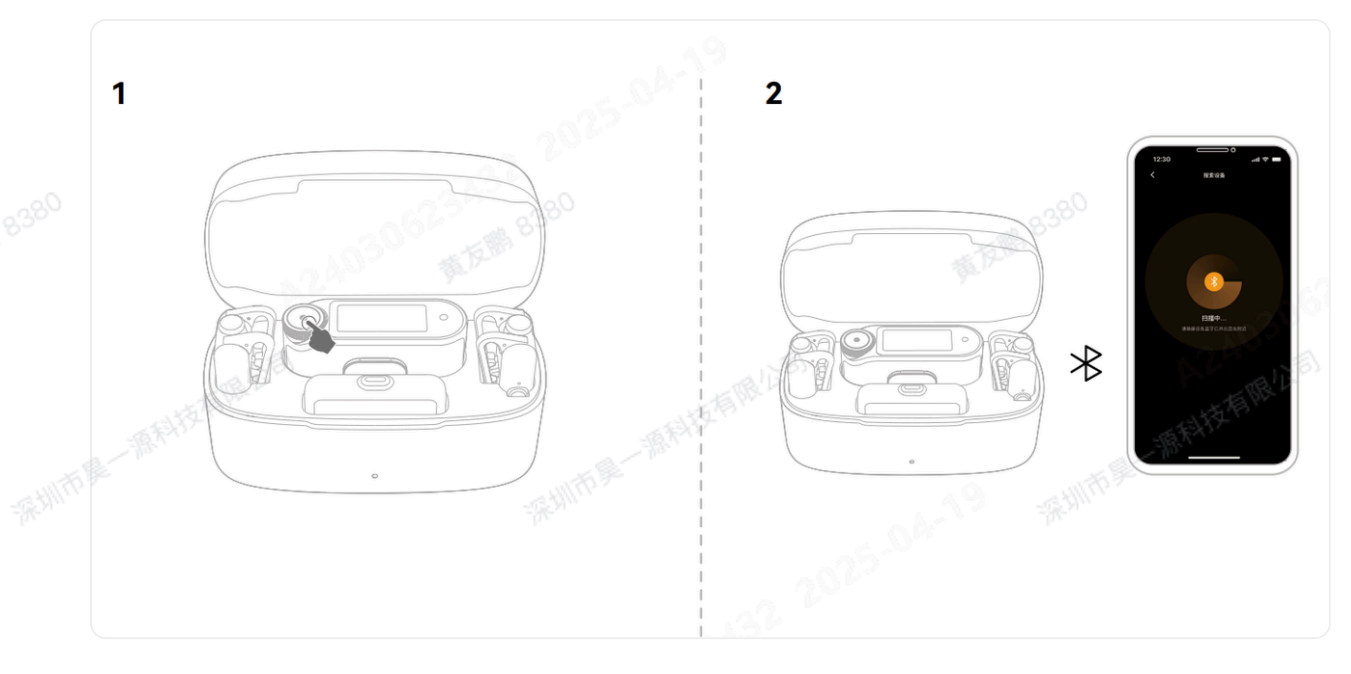

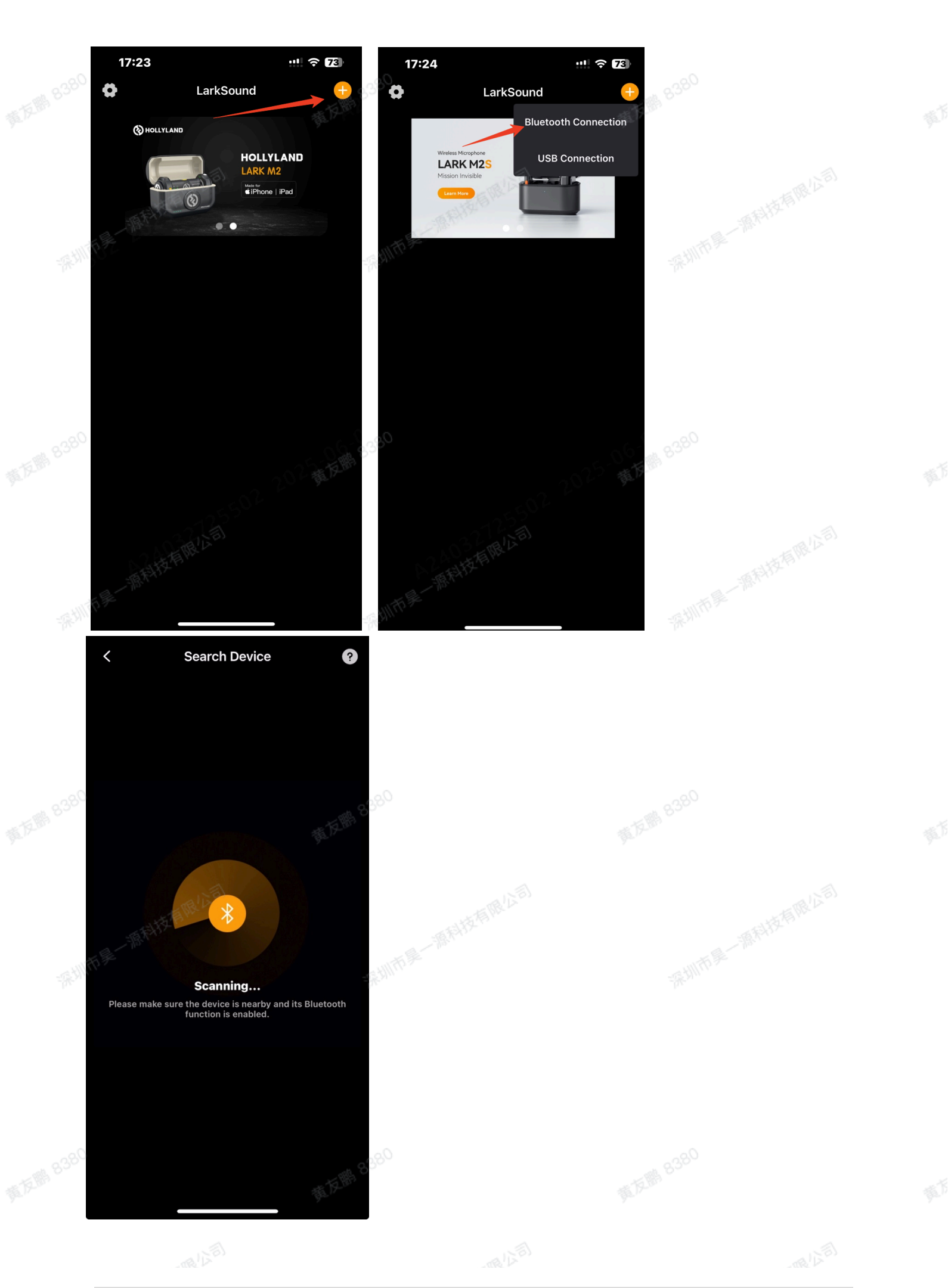

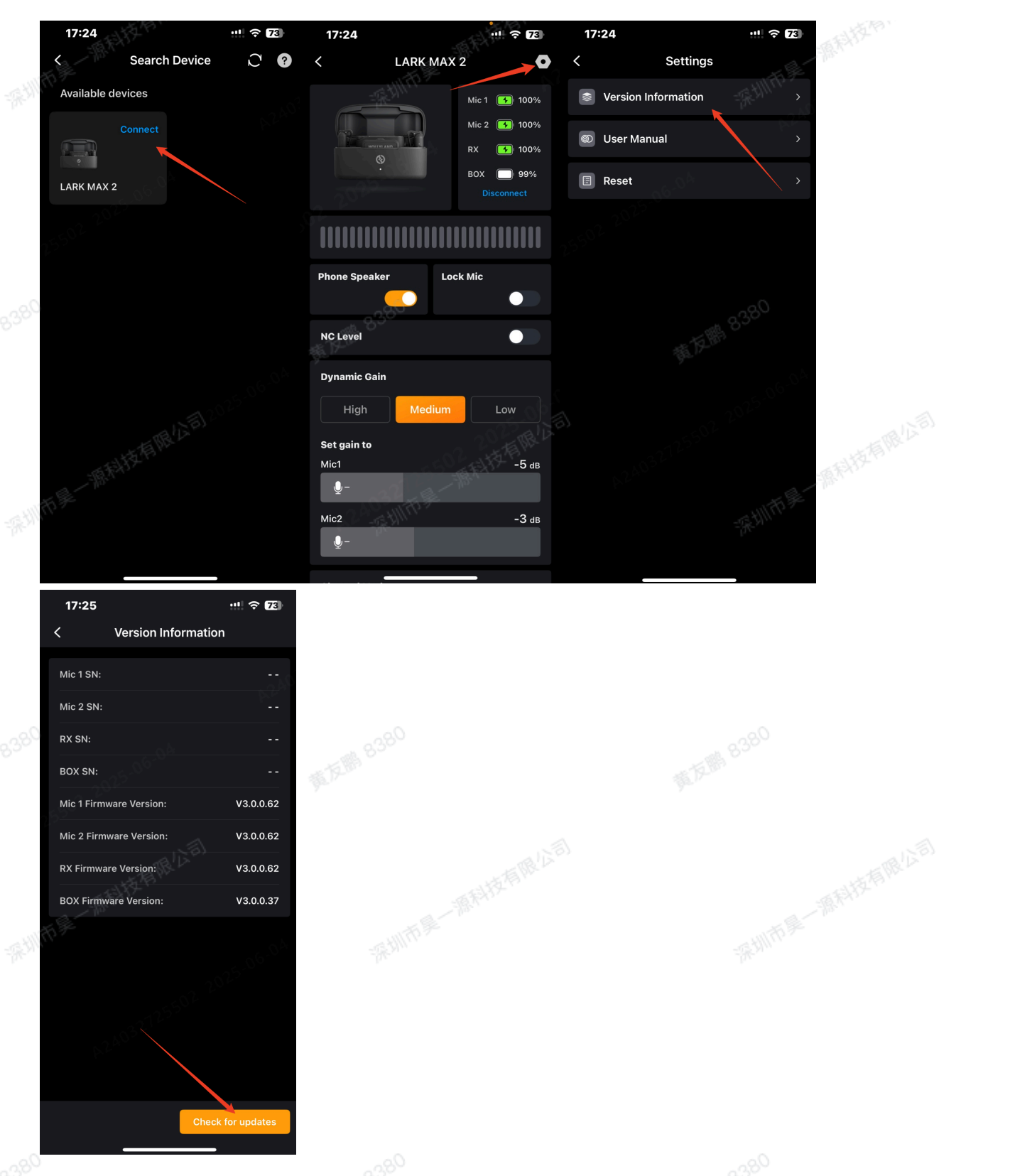

During the upgrade process, the BOX indicator light will show a purple breathing state. After the transmission is completed, the BOX will automatically enter the upgrade and wait 深圳市是一源科技有限公司 for the upgrade to succeed.

- 4. After the upgrade is successful, the device automatically restarts
- 5. Do not take out the device during the upgrade process.

## **Phone Receiver Upgrade**

- 1. Plug the receiver to mobile phone.
- 2. Enter APP to update the camera receiver and Mic firmware

| C LARK MAX 2 C Settings C Version Information   Mic 1 IN |           |
|----------------------------------------------------------|-----------|
| Mic 1 St 199% Service Information Mic 1 SN:              |           |
|                                                          | <b>-</b>  |
| Mic 2 10016 (2) User Manual (2) Mic 2 SN: -              | -         |
| B3X 99% Reset                                            | : TENR!   |
| Disconnect BOX SN:                                       | 9- 1<br>- |
| Mic 1 Firmware Version: V3.0.0.6                         | 2         |
| Phone Speaker Lock Mic V3.0.0.6                          | 2         |
| RX Firmware Version: V3.0.0.6                            | 2         |
| NC Level BOX Firmware Version: V3.0.0.3                  | 7         |
| Dynamic Gain                                             |           |
| High Medium Low                                          |           |
| Set gain to                                              |           |
| Mic1 -5 ds                                               |           |
| Mic2 -3 an                                               |           |
| - Check for update                                       |           |
|                                                          | الم       |

# Camera receiver upgrade

- 1. Connect the receiver to mobile via USB-C to USB-C or USB-C to Lightning cable.
- 2. Enter APP to update the camera receiver and Mic firmware. Before upgrading, please make sure that the microphones are connected to the receiver;

| 17:24 ::          |                  | 17:24         | ·!! \$ 12    | 17:24                   | :::! ÷ (2)              | 17:25                                                                                                    | ::!! 중 73)           |
|-------------------|------------------|---------------|--------------|-------------------------|-------------------------|----------------------------------------------------------------------------------------------------|----------------------|
| < Search Device   | 00               | < LARK MA     | x 2 💦 🗘      | < Settings              |                         | < Version Inform                                                                                                | ation                |
| Available devices |                  | 08000         | Mic 1 💽 100% | Version Information     |                         | MB1SN:                                                                                                    |                      |
| Connect           |                  |               | Mic 2 100%   | 😰 User Manual           | - 5 B                   | Mic 2 SN:                                                                                                    |                      |
|                   |                  | Ser. 6        | 89%          | 🖪 Reset                 | Χ,                      | RX SN:                                                                                                    |                      |
| LARK MAX 2        |                  |               |              |                         |                         | BOX SN:                                                                                                    |                      |
|                   |                  |               |              |                         | Mic 1 Firmware Version: | V3.0.0.62                                                                                                    |                      |
| 有是一個科技特別AL        | Phone Speaker La | ack Mic       |              | Mic 2 Firmware Version: | V3.0.0.62               |                                                                                                    |                      |
|                   | <u> </u>         |               |              | RX Firmware Version:    | V3.0.0.62               |                                                                                                    |                      |
|                   | NC Level         | 17 A 19       |              | BOX Firmware Version:   | V3.0.0.37               |                                                                                                    |                      |
|                   |                  | Dynamic Gain  |              |                         |                         |                                                                                                    |                      |
|                   | High Medium Low  |               |              |                         |                         |                                                                                                    |                      |
|                   |                  | Set gain to   |              |                         |                         |                                                                                                    |                      |
|                   |                  | Mic1          | -5 dB        |                         |                         |                                                                                                    |                      |
|                   |                  | Q-            |              |                         |                         |                                                                                                    |                      |
|                   |                  | Mic2          | -3 an        |                         |                         | _                                                                                                    |                      |
|                   |                  | <b>•</b> -    |              |                         |                         |                                                                                                    | theck for updates    |
| )                 |                  |               |              |                         |                         | -20                                                                                                    |                      |
|                   |                  | Phone Speaker | Cisconnect   |                         |                         | BOX SN:<br>Mic 1 Firmware Version:<br>Mic 2 Firmware Version:<br>BOX Firmware Version:<br>BOX Firmware Version: | va<br>va<br>v3<br>v3 |

3. After the upgrade is successful, the device automatically restarts

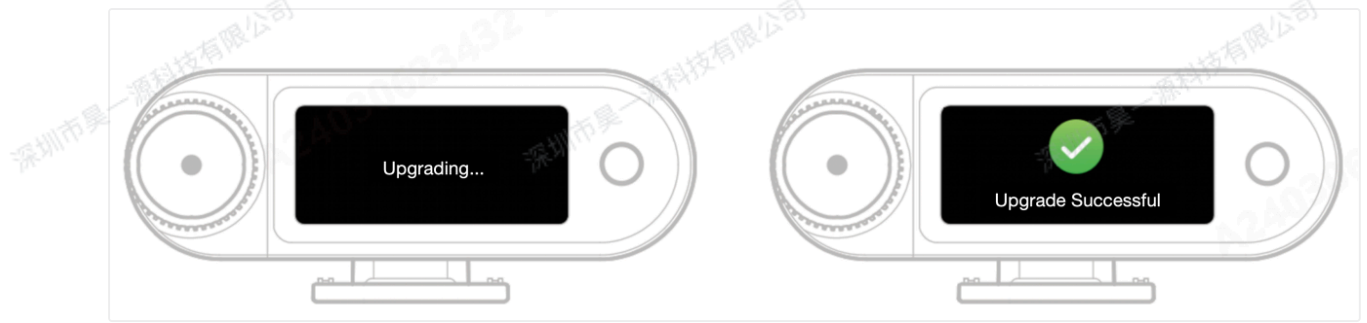

Note: If update fail. it will restart, plz try again after restart.